# Growth4

### Installazione

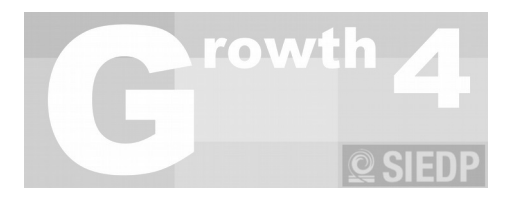

## Indice generale

| Introduzione                                    | 1  |
|-------------------------------------------------|----|
| FAQ Installazione                               | 2  |
| 1 - Postazione singola                          | 3  |
| 2 - Postazioni multiple o Gruppo di lavoro      | 7  |
| Creazione di un nuovo Gruppo di Lavoro          | 7  |
| Partecipazione ad un Gruppo di Lavoro esistente | 9  |
| ratecipazione au un Gruppo ul Lavoro esistente  | ,J |

### Introduzione

L'applicativo Growth4 viene distribuito nelle seguenti versioni:

- Windows portable: non necessita di intaller e può essere copiato in una cartella all'interno del computer dell'operatore, a patto che si disponga dei permessi di scrittura e lettura utili al funzionamento dell'applicativo. Il software potrà essere utilizzato direttamente da un dispositivo esterno usb quale chiavetta o hd esterno. Tutti i dati dei pazienti e degli operatori sono contenuti nella cartella dell'applicativo fatta eccezione per le installazioni di rete che verranno descritte qui di seguito.
- Apple: viene distribuito il file ".app" che permette l'installazione dell'applicativo.
- Linux portable: l'installazione è simile a quella Windows con la sola differenza che il file eseguibile ha estensione ".jar".

Il Growth4 può essere istallato con due differenti configurazioni, in entrambi i casi l'applicativo prevede una breve installazione che permette di scegliere la tipologia desiderata:

- 1. **Postazione Singola**: l'applicativo verrà installato su un solo computer e conterrà al suo interno tutti i dati dei pazienti e gli operatori autorizzati ad accedere. In questo caso si potrà lavorare su una sola postazione di lavoro.
- 2. **Postazioni multiple o Gruppo di Lavoro**: l'applicativo verrà installato su più computer che condividono i dati al fine di creare un Gruppo di lavoro.
  - a) Creazione di un nuovo Gruppo di Lavoro.
  - b) Partecipazione ad un Gruppo di Lavoro esistente.

Per scaricare il Growth4 utilizzate solo ed esclusivamente questo sito.

## FAQ Installazione

Cosa devo fare se voglio:

- Installare sul mio computer l'applicativo con un solo operatore:
  - Scaricare dal sito l'ultima versione del Growth4
  - Copiare il contenuto del file Zip in una cartella sul proprio computer o su una Pen Usb.
  - Aprire il file Growth4.exe e scegliere l'opzione Singola installazione.
  - Seguire le istruzioni impartite nelle varie maschere
- Installare sul mio computer l'applicativo in modo che possano accedervi diversi operatori:
  - seguire tutte le istruzioni descritte nel paragrafo "Installare sul mio computer l'applicativo con un solo operatore"
  - ° al termine autenticarsi con l'operatore appena creato
  - ° accedere alla voce menu "Operatori" ed inserire tutti gli operatori che si desidera
- Installare il Growth4 in modo che possano accedervi diversi operatori da diverse postazioni:
  - Seguire tutte le istruzioni descritte nel paragrafo "Installare sul mio computer l'applicativo in modo che possano accedervi diversi operatori"
  - ° Portarsi nella voce a menu "Conf" nella sotto sezione "Installazione di rete"
  - ° scegliere l'opzione "Inizia un Nuovo Gruppo di rete"
  - utilizzando il pulsante "Cerca la cartella in cui spostare i dati" scegliere il percorso di rete in cui i dati verranno condivisi.
  - ° Completare l'operazione utilizzando il pulsante "Sposta"
  - A questo punto è sufficiente scaricare e copiare sulle altre postazioni di lavoro l'applicativo, installandolo utilizzando l'opzione iniziale "Partecipa ad un gruppo esistente"
  - ° Tutti gli operatori creati potranno lavorare su una qualsiasi delle postazioni.

## • Installare in Growth4 in modo che possano accedervi diversi operatori da diverse postazioni utilizzando un'installazione già configurata:

- ° Portarsi nella voce a menu "Conf" nella sotto sezione "Installazione di rete"
- scegliere l'opzione "Inizia un Nuovo Gruppo di rete"
- ° utilizzando il pulsante "Cerca la cartella in cui spostare i dati" scegliere il percorso di rete in

cui i dati verranno condivisi.

- Completare l'operazione utilizzando il pulsante "Sposta"
- A questo punto è sufficiente scaricare e copiare sulle altre postazioni di lavoro l'applicativo, installandolo utilizzando l'opzione iniziale "Partecipa ad un gruppo esistente"
- ° Tutti gli operatori creati potranno lavorare su una qualsiasi delle postazioni.

### 1 - Postazione singola

Per installare il Growth4 in modalità singola postazione (un computer, più operatori) si deve scegliere il primo pulsante a sinistra.

| Growth 4 - build 0006 del 2017-05-27 09:22:52                                                                                                    |                                                                                                    |                                                                                                    |
|----------------------------------------------------------------------------------------------------|----------------------------------------------------------------------------------------------------|----------------------------------------------------------------------------------------------------|
| Prima esecu<br>Ben venuti in Gro                                                                                                    | zione Growth 4<br>wth 4, per poter accedere alle funzionalità dell'                                                                                                    | applicativo è necessario configurarlo.                                                                                                    |
| Contratto di licenza o<br>finale                                                                                                    | c <b>on l'utente</b> Vai al fondo della pa                                                                                                    | agina per accettare il contratto.                                                                                                    |
| AVVERTENZA: LEGGEF<br>PARTE DEL SOFTWARI<br>PRESENTE CONTRATTO<br>ARTICOLO 2; TRASFEF<br>ARTICOLO 3; ECCEZIO<br>CONTRATTO È VALIDO<br>NEGOZIATO E SOTTOS<br>UTILIZZARE QUESTO S<br>SUPPORTO TANGIBILE<br>CONTRATTO PRIMA DE<br>OTTENERE IL RIMBORS<br>(A) L'UTENTE NON DO'<br>RIVENDITORE DAL QU<br>DELL'AVVENUTO PAGA<br>1. Definizioni. Con "Soi<br>ROM e di altri supporti | RE CON ATTENZIONE IL PRESENTE CONTRATT<br>E COMPORTA L'ACCETTAZIONE DEI TERMINI E<br>D, INCLUSE IN PARTICOLARE LE LIMITAZIONI<br>RIBILITÀ, ARTICOLO 4; GARANZIA, ARTICOLI<br>NI SPECIFICHE, ARTICOLO 14. L'UTENTE ACC<br>) ALLA PARI DI QUALSIASI ALTRO CONTRATTI<br>SCRITTO. QUALORA L'UTENTE NON SIA D'ACC<br>SOFTWARE. QUALORA L'UTENTE ABBIA ACQU<br>(AD ESEMPIO, SU CD) SENZA L'OPPORTUNIT,<br>ELL'ACQUISTO E NON ACCETTI I TERMINI DEL<br>SO DEL PREZZO ORIGINARIAMENTE PAGATO A<br>VRÀ UTILIZZARE IL SOFTWARE, E (B) DOVRÀ<br>ALE L'AVEVA ACQUISTATO ACCOMPAGNATO I<br>MENTO ENTRO TRENTA (30) GIORNI DALLA L<br>ftware" si intende (a) il contenuto dei file, del d<br>forniti con il presente Contratto, ivi inclusi, a t | TO. L'UTILIZZO IN TUTTO O IN<br>E DELLE CONDIZIONI DEL<br>RELATIVE A: UTILIZZO,<br>6 E 7; RESPONSABILITÀ,<br>CONSENTE CHE IL PRESENTE<br>0 CHE SIA STATO<br>CORDO, NON DOVRÀ<br>VISTATO IL SOFTWARE SU<br>À DI LEGGERE IL PRESENTE<br>CONTRATTO, POTRÀ<br>ALLE SEGUENTI CONDIZIONI:<br>A RESTITUIRLO AL<br>DALLA PROVA<br>DATA DI ACQUISTO.<br>lisco o dischi, del o dei CD-<br>itolo esemplificativo, (i) |
| Singola installazione                                                                                                    | Crea un Nuovo Gruppo                                                                                                    | Partecipa ad un Gruppo esistente                                                                                                    |
|                                                                                                    | Growth 4 - build 0006 del 2017-05-27 09:22:52 - by W                                                                                                    | eboriented                                                                                                    |
|                                                                                                    |                                                                                                    |                                                                                                    |
| Caso 1: Singola                                                                                                    |                                                                                                    |                                                                                                    |
| postazione                                                                                                    |                                                                                                    |                                                                                                    |

#### Verrà quindi richiesto l'inserimento dei dati del primo operatore che utilizzerà l'applicativo.

| Crowth 4 - build 0006 del 2017-05-27 09:22:52                                                                                                    |                                                                                                    |
|----------------------------------------------------------------------------------------------------|----------------------------------------------------------------------------------------------------|
| Prima esecuzione Growth 4                                                                                                    |                                                                                                    |
| Ben venuti in Growth 4, per poter accedere alle funzion                                                                                                    | nalità dell'applicativo è necessario configurarlo.                                                                         |
|                                                                                                    |                                                                                                    |
| Dati operatore                                                                                                    |                                                                                                    |
| Adesso è necessario inserire i dati dell'operatore che utilizze<br>obbligatori                                                                                                    | erà l'applicativo, i campi con (*) sono                                                                                    |
| Titolo accademico                                                                                                    |                                                                                                    |
| Il nome dell'utente (*)                                                                                                    |                                                                                                    |
| Il cognome dell'utente (*)                                                                                                    |                                                                                                    |
| Codice Fiscale (*)                                                                                                    |                                                                                                    |
| Numero iscrizione Albo                                                                                                    |                                                                                                    |
| Email (*)                                                                                                    |                                                                                                    |
| L'organizzazione a cui si fa capo                                                                                                    |                                                                                                    |
| Il Login (*)                                                                                                    |                                                                                                    |
| La password (*)                                                                                                    |                                                                                                    |
| Ripetere la password (*)                                                                                                    |                                                                                                    |
| ATTENZIONE: la procedura di recupero password neces<br>fiscale, login e l'invio di una mail all'indirizzo indica<br>l'esattezza dei dati. Vi consigliamo di appuntare i dati<br>login) | ssita l'inserimento del <b>codice</b><br>ato, prima di confermare <b>verificate</b><br>inseriti(almeno il codice fiscale e |
| Regole creazione password:                                                                                                    |                                                                                                    |
| <ul> <li>lunghezza minima di 8 caratteri</li> <li>presenza di:</li> </ul>                                                                                                    |                                                                                                    |
| <ul> <li>o almeno una lettera maiuscola</li> <li>o almeno un numero</li> <li>o almeno un carattere speciale</li> </ul>                                                                 | =                                                                                                    |
| Tipi di caratteri ammessi:                                                                                                    |                                                                                                    |
| <ul> <li>numeri</li> <li>alfanumerici(minuscoli o maiuscoli)</li> <li>caratteri speciali \$,£,&amp;,#</li> </ul>                                                                       |                                                                                                    |
| La password avrà validità 3 mesi poi<br>sarà necessario cambiarla!                                                                                                    |                                                                                                    |
|                                                                                                    |                                                                                                    |
|                                                                                                    |                                                                                                    |
| Indietro                                                                                                    |                                                                                                    |
| Growth 4 - build 0006 del 2017-05-27 09:2                                                                                                    | 2:52 - by Weboriented                                                                                                    |

Dopo aver inserito i dati dell'operatore l'applicativo permette di iniziare immediatamente a lavorare con i propri pazienti.

| Pazient                                                                                                    | 8                                                                                                    |                                                                                                    |                                                                                                |                                                          | 80                            |                                                                              |                                                         |                      |                                                                                              |      |
|----------------------------------------------------------------------------------------------------|----------------------------------------------------------------------------------------------------|----------------------------------------------------------------------------------------------------|------------------------------------------------------------------------------------------------|----------------------------------------------------------|-------------------------------|------------------------------------------------------------------------------|---------------------------------------------------------|----------------------|----------------------------------------------------------------------------------------------|------|
| • ···                                                                                                    | i ()                                                                                                    | Statistiche                                                                                                    | (iii)                                                                                          | Utilità                                                  | 100                           | Operatori                                                                    |                                                         | 4                    | Growth 4                                                                                     | *    |
| Per poter<br>internet.<br>installazio                                                                                                    | usufru<br>All'aper<br>ne della                                                                                           | iire del serviz<br>tura del prog<br>a nuova vers                                                                                                    | io gratui<br>gramma<br>ione.                                                                   | to di aggio<br>verrà sem                                 | ornam<br>pre eff              | ento automa<br>fettuato un o                                                 | atico dell'applicativ<br>controllo di versio            | vo è nec<br>one e ve | cessario essere collegati<br>rrrà richiesta l'eventuale                                      | i ad |
| 🌣 In                                                                                                    | stalla                                                                                                    | azione di                                                                                                    | rete                                                                                           |                                                          |                               |                                                                              |                                                         |                      |                                                                                              |      |
| Attualmer                                                                                                    | nte i da                                                                                                    | iti sono salva                                                                                                    | iti nella c                                                                                    | artella: <b>S:</b>                                       | /Root                         | t/java/Sied                                                                  | lp/db/                                                  |                      |                                                                                              |      |
| ○ Inizi                                                                                                    | a un N                                                                                                    | uovo Gruppo                                                                                                    | o di rete                                                                                      |                                                          |                               |                                                                              | Partecipa ad ur                                         | n Grupp              | oo di rete esistente                                                                         |      |
| Nuovo pe                                                                                                    | rcorso:                                                                                                    | : 5                                                                                                    | eleziona                                                                                       | re un pe                                                 | rcorse                        | o di destina                                                                 | zione valido                                            |                      |                                                                                              |      |
|                                                                                                    |                                                                                                    |                                                                                                    |                                                                                                |                                                          |                               | Sposta                                                                       | 1                                                       |                      |                                                                                              |      |
|                                                                                                    |                                                                                                    |                                                                                                    |                                                                                                |                                                          |                               |                                                                              |                                                         |                      |                                                                                              |      |
|                                                                                                    |                                                                                                    |                                                                                                    |                                                                                                |                                                          |                               |                                                                              |                                                         |                      |                                                                                              |      |
|                                                                                                    |                                                                                                    |                                                                                                    |                                                                                                | Growth 4 - b                                             | uild 000                      | 6 del 2017-05-                                                               | 27 09:22:52 - by Web                                    | boriented            |                                                                                              |      |
|                                                                                                    |                                                                                                    |                                                                                                    |                                                                                                |                                                          |                               |                                                                              |                                                         |                      |                                                                                              |      |
|                                                                                                    |                                                                                                    |                                                                                                    |                                                                                                |                                                          |                               |                                                                              |                                                         |                      |                                                                                              |      |
| owth 4 - build                                                                                                    | 0006 del 2                                                                                                    | 2017-05-27 09:22                                                                                                    | 2:52 - Oper                                                                                    | atore collega                                            | to: chiar                     | amello paolo                                                                 |                                                         |                      |                                                                                              |      |
| owth 4 - build<br>Pazient                                                                                                    | 0006 del 3                                                                                                    | 2017-05-27 09:22<br>Statistiche                                                                                                    | 2:52 - Oper                                                                                    | atore collega<br>Utilità                                 | to: chiar                     | amello paolo<br>Operatori                                                    |                                                         | 21                   | Growth 4                                                                                     | •••  |
| Pazient<br>Pazient<br>Per poter<br>internet.<br>installazio                                                                                                    | 0006 del 2<br>i 🏼 🚝<br>usufru<br>All'aper<br>ne della                                                                    | 2017-05-27 09:22<br>Statistiche<br>iire del serviz<br>tura del prog<br>a nuova vers                                                                                                    | 2:52 - Oper<br>Mile<br>io gratui<br>gramma<br>ione.                                            | utilità<br>Utilità<br>to di aggio<br>verrà sem           | to: chiar                     | amello paolo<br>Operatori<br>ento automa<br>fettuato un o                    | atico dell'applicativ<br>controllo di versio            | vo è nec<br>one e ve | Growth 4<br>cessario essere collegati<br>rrrà richiesta l'eventuale                          | i ad |
| Pazient<br>Pazient<br>Per poter<br>internet.<br>installazio                                                                                                    | usufru<br>All'aper<br>ne della                                                                                           | 2017-05-27 09:22<br>Statistiche<br>iire del serviz<br>tura del prog<br>a nuova vers<br>azione                                                                                                    | 2:52 - Oper<br>io gratui<br>gramma<br>ione.                                                    | utilità<br>Utilità<br>to di aggio<br>verrà sem           | to: chiar                     | amello paolo<br>Operatori<br>ento automa<br>fettuato un o                    | atico dell'applicativ<br>controllo di versio            | vo è nec<br>one e ve | Growth 4<br>cessario essere collegati<br>rrà richiesta l'eventuale                           | i ad |
| Pazient<br>Pazient<br>Per poter<br>internet.<br>installazio                                                                                                    | 0006 del 1<br>i en sustru<br>All'aper<br>ne della<br>stalla                                                              | 2017-05-27 09:22<br>Statistiche<br>iire del serviz<br>tura del prog<br>a nuova vers<br><b>azione</b>                                                                                                    | 2:52 - Oper                                                                                    | Utilità<br>Utilità<br>to di aggio<br>verrà sem           | to: chiar                     | amello paolo<br>Operatori<br>ento automa<br>fettuato un o                    | atico dell'applicatio<br>controllo di versio            | vo è nec<br>one e ve | Growth 4<br>cessario essere collegati<br>rrà richiesta l'eventuale                           | i ad |
| Pazient<br>Pazient<br>Per poter<br>internet.<br>installazio<br><b>trans</b><br>Attualmer                                                                                                    | usufru<br>All'aper<br>ne della<br>stalla                                                                                 | 2017-05-27 09:22<br>Statistiche<br>iire del serviz<br>tura del prog<br>a nuova vers<br>azione                                                                                                    | 2:52 - Oper                                                                                    | Utilità<br>Utilità<br>to di aggio<br>verrà sem           | to: chiar                     | amello paolo<br>Operatori<br>ento automa<br>fettuato un o                    | atico dell'applicatio<br>controllo di versio            | vo è nec<br>one e ve | Growth 4<br>cessario essere collegati<br>rrà richiesta l'eventuale                           | i ad |
| Pazient<br>Pazient<br>Per poter<br>internet<br>installazio<br><b>trans</b><br>Attualmen<br>® Inizi<br>Per creat                                                                                                    | usufru<br>All'aper<br>ne della<br>stalla<br>nte i da                                                                     | 2017-05-27 09:22<br>Statistiche<br>iire del serviz<br>tura del prog<br>a nuova vers<br>azione<br>iti sono s<br>uovo Gru<br>uovo Gru                                                                      | 2:52 - Oper                                                                                    | Utilità<br>Utilità<br>to di aggio<br>verrà sem           | to: chiar                     | amello paolo<br>Operatori<br>ento automa<br>fettuato un o                    | atico dell'applicativ<br>controllo di versio            | vo è necone e ve     | Growth 4<br>cessario essere collegati<br>rrà richiesta l'eventuale                           | i ad |
| Per poter<br>internet.<br>installazio<br>trualmer<br>Attualmer<br>© Inizi<br>Per crear<br>spostare<br>guindi il                                                                                                    | usufru<br>All'aper<br>ne della<br>stalla<br>nte i da<br>a un Ni<br>e i prop<br>pulsant                                   | 2017-05-27 09:22<br>Statistiche<br>iire del serviz<br>tura del prog<br>a nuova vers<br>azione<br>iti sono s<br>uovo Gru<br>uovo Gru<br>ni dati su<br>e sottos                                            | 2:52 - Oper                                                                                    | Utilità<br>Utilità<br>to di aggio<br>verrà sem           | to: chiar                     | amello paolo<br>Operatori<br>ento automa<br>fettuato un a                    | atico dell'applicativ<br>controllo di versio            | vo è nec<br>one e ve | Growth 4<br>cessario essere collegati<br>rrrà richiesta l'eventuale                          | i ad |
| Per poter<br>internet.<br>installazio<br>The Inizi<br>Attualmen<br>Inizi<br>Per crear<br>spostare<br>quindi il<br>rete. Al t<br>installazi                                                                                                    | usufru<br>All'aper<br>ne della<br>stalla<br>a un Ni<br>e un ni<br>i prop<br>pulsant<br>ermine<br>oni utili               | 2017-05-27 09:22<br>Statistiche<br>iire del serviz<br>tura del prog<br>a nuova vers<br>azione<br>iti sono s<br>uovo Gru<br>uovo Gru<br>ri dati su<br>sarà nec<br>izzando i                               | 2:52 - Oper                                                                                    | Utilità<br>Utilità<br>to di aggio<br>verrà sem           | to: chiar                     | amello paolo<br>Operatori<br>ento automa<br>fettuato un o                    | atico dell'application<br>controllo di version          | vo è necone e ve     | Growth 4<br>cessario essere collegati<br>rrrà richiesta l'eventuale                          | i ad |
| Pazient<br>Pazient<br>Per poter<br>internet<br>installazio<br>Inizi<br>Attualmen<br>Inizi<br>Per crear<br>spostare<br>quindi il<br>rete. Al t<br>installazi                                                                                                    | usufru<br>All'aper<br>ne della<br>stalla<br>nte i da<br>a un Na<br>e un ne<br>i prop<br>pulsant<br>cermine<br>oni utili  | 2017-05-27 09:22<br>Statistiche<br>iire del serviz<br>tura del prog<br>a nuova vers<br>azione<br>iti sono s<br>uovo Gru<br>uovo Gru<br>ri dati su<br>se sottos<br>sarà nec<br>izzando i<br>ca la cart    | 2:52 - Oper                                                                                    | Utilità<br>Utilità<br>to di aggio<br>verrà sem<br>Gruppo | to: chiar<br>ornam<br>pre eff | amello paolo<br>Operatori<br>ento automa<br>fettuato un o<br>DatiCondivisiiG | atico dell'applicatio<br>controllo di versio            | vo è necone e ve     | Growth 4<br>cessario essere collegati<br>irrà richiesta l'eventuale                          | i ad |
| with 4 - build<br>Pazient<br>Per poter<br>internet<br>installazio Per poter<br>internet<br>installazio Per poter<br>installazio Per poter<br>installazio Per poter<br>installazio Per poter<br>installazio Per crear<br>spostare<br>quindi il<br>rete. Al t<br>installazio Nuovo per                                                                                                    | i i i i i i i i i i i i i i i i i i i                                                                                    | 2017-05-27 09:22<br>Statistiche<br>ire del serviz<br>tura del prog<br>a nuova vers<br>azione<br>iti sono s<br>uovo Gru<br>uovo Gru<br>ri dati su<br>e sottos<br>sarà nec<br>izzando i<br>ca la cart<br>I | 2:52 - Oper<br>io gratui<br>gramma<br>ione.<br>Apri<br>erca in: [<br>ome carte<br>ipo di file: | Utilità<br>Utilità<br>to di aggio<br>verrà sem<br>Gruppo | ABOOKV                        | amello paolo<br>Operatori<br>ento automa<br>fettuato un o<br>DatiCondivisi\G | atico dell'application<br>controllo di versico<br>Tuppo | vo è necone e ve     | Growth 4<br>cessario essere collegati<br>irrà richiesta l'eventuale                          | i ad |
| with 4 - build<br>Pazient<br>Per poter<br>internet.<br>installazio Per poter<br>internet.<br>installazio Attualmen Inizi Per crear<br>spostare<br>quindi il<br>rete. Al t<br>installazi Nuovo pe                                                                                                    | usufru<br>All'aper<br>ne della<br>stalla<br>a un Na<br>e un ni<br>e i prop<br>pulsant<br>cermine<br>oni utili<br>Cerco   | 2017-05-27 09:22<br>Statistiche<br>ire del serviz<br>tura del prog<br>a nuova vers<br>azione<br>iti sono s<br>uovo Gru<br>uovo Gru<br>izzando i<br>ca la cart<br>I                                       | 2:52 - Oper                                                                                    | Utilità<br>Utilità<br>to di aggio<br>verrà sem<br>Gruppo | ABOOKN                        | amello paolo<br>Operatori<br>ento automa<br>fettuato un<br>DatiCondivisi\G   | atico dell'applicativ<br>controllo di versio            |                      | Growth 4<br>cessario essere collegati<br>rrrà richiesta l'eventuale                          | i ad |
| with 4 - build<br>Pazient<br>Per poter<br>internet.<br>installazio Per poter<br>internet. Inizion Attualment Inizion Per created and the second second sec | usufru<br>All'aper<br>ne della<br>stalla<br>nte i da<br>a un Ni<br>e un ni<br>i prop<br>pulsant<br>cermine<br>coni utili | 2017-05-27 09:22<br>Statistiche<br>iire del serviz<br>tura del prog<br>a nuova vers<br>azione<br>iti sono s<br>uovo Gru<br>i dati su<br>e sottos<br>sarà nec<br>izzando i<br>ca la cart                  | 2:52 - Oper<br>io gratui<br>gramma<br>ione.<br>Apri<br>erca in: [<br>ome carte<br>ipo di file: | Utilità<br>Utilità<br>to di aggiu<br>verrà sem<br>Gruppo | ABOOKI                        | amello paolo<br>Operatori<br>ento automa<br>fettuato un d                    | atico dell'applicatio<br>controllo di versio            |                      | Growth 4<br>cessario essere collegati<br>rrà richiesta l'eventuale<br>esistente<br>esistente | i ad |

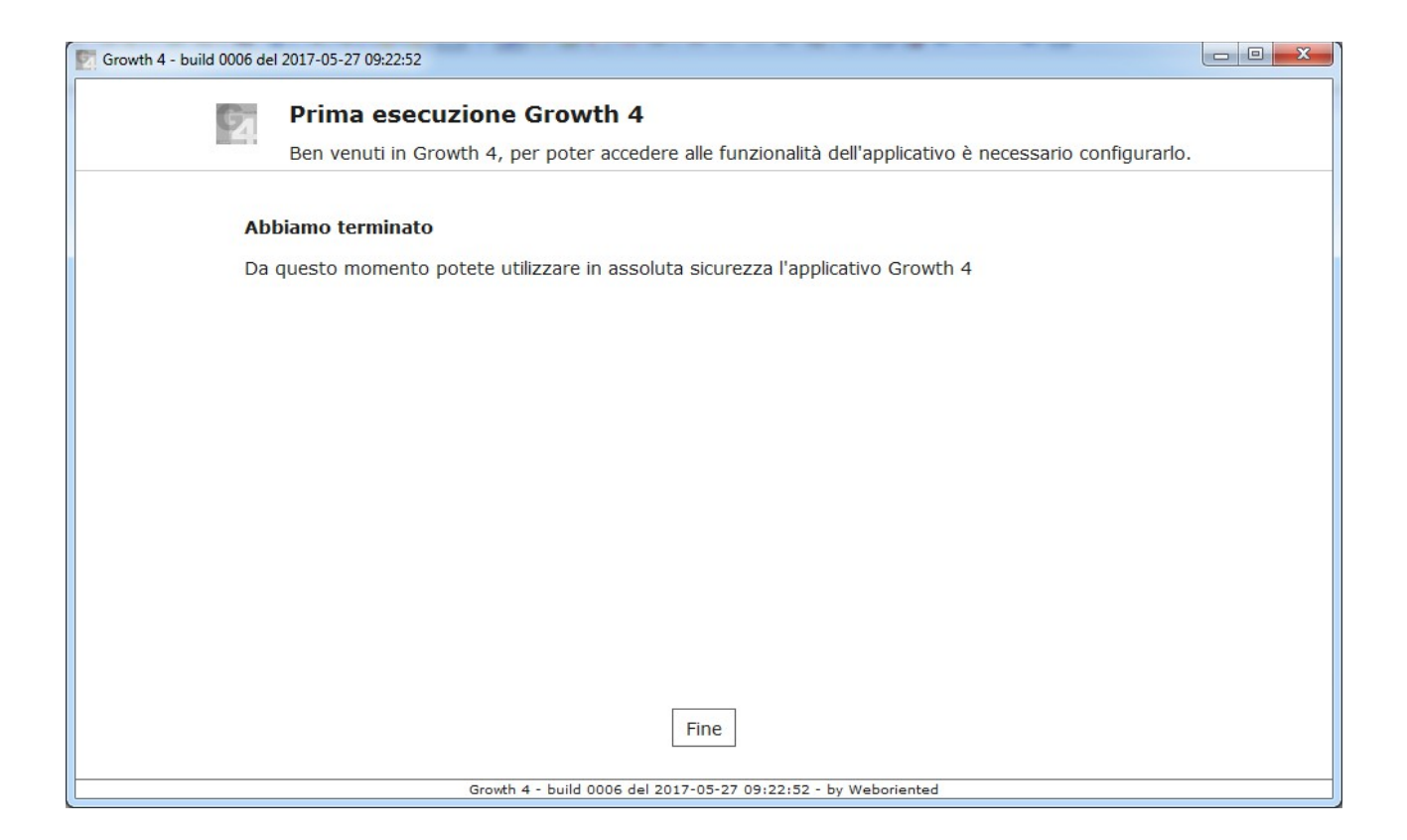

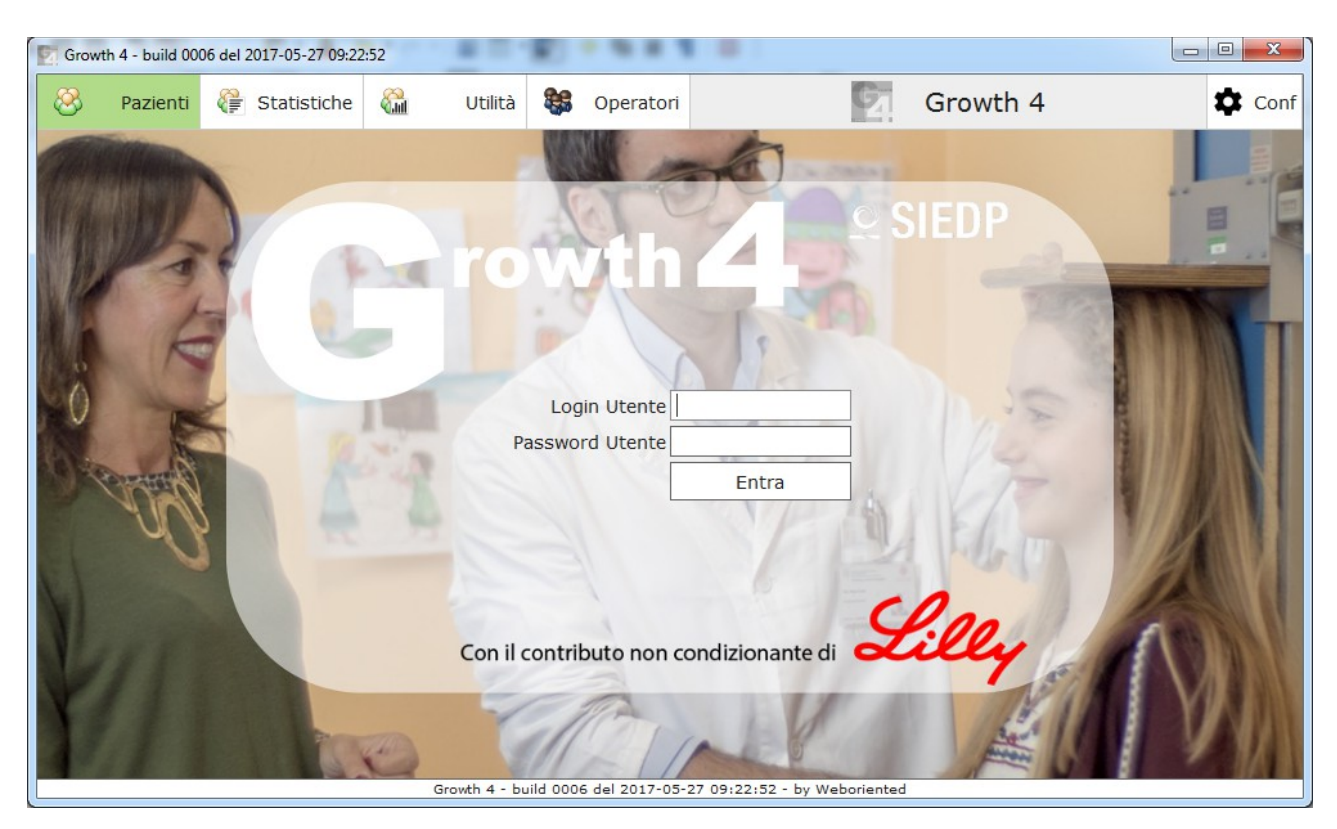

Dopo aver inserito il login e password l'operatore può iniziare a lavorare.

Per creare i nuovi profili dei propri Collaboratori sulla stessa installazione, sarà necessario inserire i dati degli utenti utilizzando la voce a menù "Operatori".

### 2 - Postazioni multiple o Gruppo di lavoro

La creazione di un nuovo gruppo di lavoro con dati condivisi nell'ambito del Growth4 prevede due differenti attività:

- a) Creazione di un nuovo Gruppo di Lavoro.
- b) Partecipazione ad un Gruppo di Lavoro esistente.

Creazione di un nuovo Gruppo di Lavoro

| 🕎 Growth 4 - bu | ild 0006 del 2017-05-27 09:22:52                                                                                                    |                                                                                                    |                                                                                                    |                |
|-----------------|----------------------------------------------------------------------------------------------------|----------------------------------------------------------------------------------------------------|----------------------------------------------------------------------------------------------------|----------------|
|                 | Prima esecuzio                                                                                                    | one Growth 4                                                                                                    |                                                                                                    |                |
|                 |                                                                                                    |                                                                                                    |                                                                                                    |                |
|                 | Ben venuti in Growth                                                                                                    | 4, per poter accedere alle funzio                                                                                                    | nalità dell'applicativo è necessario configu                                                                                                    | ırarlo.        |
|                 |                                                                                                    |                                                                                                    |                                                                                                    | <b></b>        |
|                 | Contratto di licenza con<br>finale                                                                                                    | l'utente Vai al fon                                                                                                    | do della pagina per accettare il contratto.                                                                                                    |                |
|                 | AVVERTENZA: LEGGERE (<br>PARTE DEL SOFTWARE C<br>PRESENTE CONTRATTO, I<br>ARTICOLO 2; TRASFERIBI<br>ARTICOLO 8; ECCEZIONI<br>CONTRATTO È VALIDO AL<br>NEGOZIATO E SOTTOSCR<br>UTILIZZARE QUESTO SOF<br>SUPPORTO TANGIBILE (AI<br>CONTRATTO PRIMA DELL'<br>OTTENERE IL RIMBORSO<br>(A) L'UTENTE NON DOVRA<br>RIVENDITORE DAL QUALE<br>DELL'AVVENUTO PAGAME<br>1. Definizioni. Con "Softwa<br>ROM e di altri supporti for | CON ATTENZIONE IL PRESENTE (<br>DMPORTA L'ACCETTAZIONE DEI<br>NCLUSE IN PARTICOLARE LE LIM<br>LITÀ, ARTICOLO 4; GARANZIA, J<br>SPECIFICHE, ARTICOLO 14. L'UT<br>LA PARI DI QUALSIASI ALTRO C<br>ITTO. QUALORA L'UTENTE NON<br>TWARE. QUALORA L'UTENTE NON<br>D ESEMPIO, SU CD) SENZA L'OPI<br>ACQUISTO E NON ACCETTI I TEF<br>DEL PREZZO ORIGINARIAMENTE<br>À UTILIZZARE IL SOFTWARE, E (<br>E L'AVEVA ACQUISTATO ACCOMF<br>NTO ENTRO TRENTA (30) GIORN<br>are" si intende (a) il contenuto de<br>niti con il presente Contratto, ivi | CONTRATTO. L'UTILIZZO IN TUTTO O IN<br>TERMINI E DELLE CONDIZIONI DEL<br>IITAZIONI RELATIVE A: UTILIZZO,<br>ARTICOLI 6 E 7; RESPONSABILITÀ,<br>ENTE ACCONSENTE CHE IL PRESENTE<br>ONTRATTO CHE SIA STATO<br>SIA D'ACCORDO, NON DOVRÀ<br>BIA ACQUISTATO IL SOFTWARE SU<br>PORTUNITÀ DI LEGGERE IL PRESENTE<br>RMINI DEL CONTRATTO, POTRÀ<br>PAGATO ALLE SEGUENTI CONDIZIONI:<br>B) DOVRÀ RESTITUIRLO AL<br>AGNATO DALLA PROVA<br>II DALLA DATA DI ACQUISTO.<br>ei file, del disco o dischi, del o dei CD-<br>inclusi, a titolo esemplificativo, (I) |                |
| s               | Singola installazione                                                                                                    | Crea un Nuovo Gru                                                                                                    | ppo Partecipa ad un Gru                                                                                                    | ippo esistente |
|                 |                                                                                                    |                                                                                                    |                                                                                                    |                |
|                 | G                                                                                                    | rowth 4 - build 0006 del 2017 5-27 09:2                                                                                                    | 22:52 - by Weboriented                                                                                                    |                |
|                 |                                                                                                    |                                                                                                    |                                                                                                    |                |
|                 |                                                                                                    |                                                                                                    |                                                                                                    |                |
|                 |                                                                                                    |                                                                                                    |                                                                                                    |                |

Caso 2.a: Prima postazione di Gruppo

Per creare un nuovo gruppo di lavoro scegliere la relativa opzione di installazione.

Al termine del caricamento dei dati dell'operatore, ci si potrà autenticare inserendo il proprio login e password.

A questo punto sarà necessario entrare nella voce a menù "Conf" e cercare "Installazione di rete" scorrendo la pagina.

Selezionando la "Inizia un Nuovo Gruppo di rete" si potrà scegliere il percorso di rete un cui condividere i dati del Gruppo.

Utilizzare l'azione "Sposta" per rendere effettiva la modifica.

| Grov | wth 4 - build 000                                                        | 06 del 2017-05-27 09:22                                                                                    | :52 - Operatore collega                                                                                       | to: chiaramello paolo                       |                                 |                           |        |
|------|--------------------------------------------------------------------------|----------------------------------------------------------------------------------------------------|----------------------------------------------------------------------------------------------------|---------------------------------------------|---------------------------------|---------------------------|--------|
| 8    | Pazienti                                                                 | Statistiche                                                                                                | 🛍 Utilità                                                                                                    | 🗱 Operato                                   | ri 🖸                            | Growth 4                  | 🗘 Conf |
|      | installazione                                                            | e della nuova versi                                                                                        | one.                                                                                                    | pre eneccuaco c                             |                                 | erra richiesta reventuale |        |
|      | 🏚 Inst                                                                   | tallazione di                                                                                              | rete                                                                                                    |                                             |                                 |                           |        |
|      | Attualmente                                                              | e i dati sono salva                                                                                        | ti nella cartella: <b>S</b> :                                                                                 | /Root/java/S                                | iedp/db/                        |                           |        |
|      | Inizia                                                                   | un Nuovo Gruppo                                                                                            | di rete                                                                                                    |                                             | Partecipa ad un Grup            | opo di rete esistente     |        |
|      | Per creare<br>spostare i<br>quindi il pu<br>rete. Al ter<br>installazior | un nuovo Gruppo<br>propri dati su una<br>Ilsante sottostant<br>rmine sarà necessa<br>ni utilizzando il per | di lavoro è neces:<br>cartella condivisa<br>e per cercare il per<br>ario configurare le<br>corso dati scelto. | sario<br>. Utilizzare<br>rcorso di<br>altre |                                 |                           |        |
|      |                                                                          | Cerca la cartella i                                                                                        | n cui spostare i da                                                                                           | ati                                         |                                 |                           | _      |
|      | Nuovo perc                                                               | orso: \\l                                                                                                  | ULTRABOOK\Dati(                                                                                               | Condivisi\Grupp                             | /c                              |                           | =      |
|      |                                                                          |                                                                                                    |                                                                                                    | Spo                                         | sta                             |                           |        |
|      | Spostamen                                                                | to ultimato corret                                                                                         | tamente!                                                                                                    |                                             |                                 |                           |        |
|      |                                                                          |                                                                                                    |                                                                                                    |                                             |                                 |                           | •      |
|      |                                                                          |                                                                                                    | Growth 4 - bu                                                                                                 | uild 0006 del 2017-                         | 05-27 09:22:52 - by Weborienter | d                         |        |

Adesso il programma è pronto ad ospitare altri operatori del gruppo che dovranno essere inseriti utilizzando la voce a menù "Operatori".

Qualora si voglia installare una nuova postazione di lavoro che possa partecipare al gruppo si dovrà seguire le istruzioni relative al Caso 2.b descritto di seguito.

#### Partecipazione ad un Gruppo di Lavoro esistente

Dopo aver creato la prima postazione di lavoro ed aver condiviso i dati sulla rete attraverso la relativa opzione presente sotto la voce menù "Conf", si potranno configurare le altre postazioni di lavoro del Gruppo.

| wth 4 - build 0006 del 2017-05-27 09:22:52                                                                                                    |                                                                                                    |                                                                                                    |
|----------------------------------------------------------------------------------------------------|----------------------------------------------------------------------------------------------------|----------------------------------------------------------------------------------------------------|
| Prima esecuzio                                                                                                    | ne Growth 4                                                                                                    |                                                                                                    |
| Ben venuti in Growth                                                                                                    | 4, per poter accedere alle funzionalità dell'a                                                                                                    | applicativo è necessario configurarlo.                                                                                                    |
|                                                                                                    |                                                                                                    |                                                                                                    |
| Contratto di licenza con<br>finale                                                                                                    | l'utente Vai al fondo della pag                                                                                                    | gina per accettare il contratto.                                                                                                    |
| AVVERTENZA: LEGGERE O<br>PARTE DEL SOFTWARE CO<br>PRESENTE CONTRATTO, I<br>ARTICOLO 2; TRASFERIBI<br>ARTICOLO 3; ECCEZIONI<br>CONTRATTO È VALIDO AL<br>NEGOZIATO E SOTTOSCR<br>UTILIZZARE QUESTO SOF<br>SUPPORTO TANGIBILE (AI<br>CONTRATTO PRIMA DELL'<br>OTTENERE IL RIMBORSO<br>(A) L'UTENTE NON DOVRA<br>RIVENDITORE DAL QUALE<br>DELL'AVVENUTO PAGAME<br>1. Definizioni. Con "Softwa<br>ROM e di altri supporti for | IN ATTENZIONE IL PRESENTE CONTRATTO<br>IMPORTA L'ACCETTAZIONE DEI TERMINI E<br>ICLUSE IN PARTICOLARE LE LIMITAZIONI R<br>ITÀ, ARTICOLO 4; GARANZIA, ARTICOLI 6<br>SPECIFICHE, ARTICOLO 14. L'UTENTE ACCO<br>LA PARI DI QUALSIASI ALTRO CONTRATTO<br>ITTO. QUALORA L'UTENTE NON SIA D'ACCO<br>IWARE. QUALORA L'UTENTE ABBIA ACQUIS<br>DESEMPIO, SU CD) SENZA L'OPPORTUNITÀ<br>ACQUISTO E NON ACCETTI I TERMINI DEL (<br>DEL PREZZO ORIGINARIAMENTE PAGATO A<br>UTILIZZARE IL SOFTWARE, E (B) DOVRÀ<br>L'AVEVA ACQUISTATO ACCOMPAGNATO D<br>NTO ENTRO TRENTA (30) GIORNI DALLA D/<br>re" si intende (a) il contenuto dei file, del dis<br>inti con il presente Contratto, ivi inclusi, a tit | D. L'UTILIZZO IN TUTTO O IN<br>DELLE CONDIZIONI DEL<br>RELATIVE A: UTILIZZO,<br>5 E 7; RESPONSABILITÀ,<br>ONSENTE CHE IL PRESENTE<br>D CHE SIA STATO<br>ORDO, NON DOVRÀ<br>ISTATO IL SOFTWARE SU<br>A DI LEGGERE IL PRESENTE<br>CONTRATTO, POTRÀ<br>ILLE SEGUENTI CONDIZIONI:<br>RESTITUIRLO AL<br>DALLA PROVA<br>ATA DI ACQUISTO.<br>isco o dischi, del o dei CD-<br>tolo esemplificativo, (i) |
| Singola installazione                                                                                                    | Crea un Nuovo Gruppo                                                                                                    | Partecipa ad un Gruppo esistente                                                                                                    |
| -                                                                                                    |                                                                                                    |                                                                                                    |
|                                                                                                    |                                                                                                    |                                                                                                    |

Caso 2.b: altre postazioni di Gruppo

Selezionando "Partecipa ad un Gruppo esistente" si potrà scegliere il percorso di rete contenente i dati del Gruppo. Aprendo uno dei file il cui nome termina con".user" si potrà procedere all'installazione.

| 2                                    | Growth 4 - build 0006 del 2017-05-27 09:22:52                                                                                                    |   |
|--------------------------------------|----------------------------------------------------------------------------------------------------|---|
|                                      | Prima esecuzione Growth 4                                                                                                    |   |
|                                      | Ben venuti in Growth 4, per poter accedere alle funzionalità dell'applicativo è necessario configurarlo.                                                                                                    |   |
|                                      | Installazione di rete                                                                                                    | Ê |
|                                      | Adesso è necessario indicare il percorso dei dati di rete.                                                                                                    |   |
|                                      | Selezionare un percorso di destinazione valido Cerca                                                                                                    | = |
|                                      | un utente registrato (file con estensione .user), in caso                                                                                                    |   |
| Caree in Caree                       | a precedente selezionando Nuovo Gruppo di lavoro.                                                                                                    |   |
| Cerca in: Gruppo                     |                                                                                                    |   |
|                                      | au440010043ede535312b0001.05e1                                                                                                    |   |
|                                      |                                                                                                    |   |
|                                      |                                                                                                    |   |
|                                      |                                                                                                    | • |
| Nome file:<br>Tipo di file: Growth 4 | Indietro Avanti                                                                                                    |   |
|                                      | Apri Annulla   0006 del 2017-05-27 09:22:52 - by Weboriented                                                                                                    |   |
|                                      |                                                                                                    |   |
|                                      |                                                                                                    |   |
| Growth 4 - build 00                  | 006 del 2017-05-27 09:22:52                                                                                                    |   |
| Growth 4 - build 00                  | 006 del 2017-05-27 09:22:52                                                                                                    |   |
| Growth 4 - build 00                  | 006 del 2017-05-27 09:22:52         Prima esecuzione Growth 4         Ben venuti in Growth 4, per poter accedere alle funzionalità dell'applicativo è necessario configurarlo.                                                                                                    |   |
| Growth 4 - build 00                  | 006 del 2017-05-27 09:22:52         Prima esecuzione Growth 4         Ben venuti in Growth 4, per poter accedere alle funzionalità dell'applicativo è necessario configurarlo.                                                                                                    |   |
| Growth 4 - build 00                  | O06 del 2017-05-27 09:22:52         Prima esecuzione Growth 4         Ben venuti in Growth 4, per poter accedere alle funzionalità dell'applicativo è necessario configurarlo.         Installazione di rete                                                                                                    |   |
| Growth 4 - build 00                  | 006 del 2017-05-27 09:22:52         Prima esecuzione Growth 4         Ben venuti in Growth 4, per poter accedere alle funzionalità dell'applicativo è necessario configurarlo.         Installazione di rete         Adesso è necessario indicare il percorso dei dati di rete.                                                                                                    |   |
| Growth 4 - build 00                  | O06 del 2017-05-27 09:22:52         Prima esecuzione Growth 4         Ben venuti in Growth 4, per poter accedere alle funzionalità dell'applicativo è necessario configurarlo.         Installazione di rete         Adesso è necessario indicare il percorso dei dati di rete.         \ULTRABOOK\DatiCondivisi\Gruppo\       Cerca                                                                                                    |   |
| Growth 4 - build 00                  | D006 del 2017-05-27 09:22:52         Prima esecuzione Growth 4         Ben venuti in Growth 4, per poter accedere alle funzionalità dell'applicativo è necessario configurarlo.         Installazione di rete         Adesso è necessario indicare il percorso dei dati di rete.         \\ULTRABOOK\DatiCondivisi\Gruppo\       Cerca         La cartella deve già contenere almeno un utente registrato (file con estensione .user), in caso contrario si dovrà torrando alla pagina precedente selezionando Nuovo Gruppo di Lavoro                                |   |
| Growth 4 - build 00                  | D006 del 2017-05-27 09:22:52         Prima esecuzione Growth 4         Ben venuti in Growth 4, per poter accedere alle funzionalità dell'applicativo è necessario configurarlo.         Installazione di rete         Adesso è necessario indicare il percorso dei dati di rete.         \ULTRABOOK\DatiCondivisi\Gruppo\         Cerca         La cartella deve già contenere almeno un utente registrato (file con estensione .user), in caso contrario si dovrà tornando alla pagina precedente selezionando Nuovo Gruppo di lavoro.                              |   |
| Growth 4 - build 00                  | D006 del 2017-05-27 09:22:52         Prima esecuzione Growth 4         Ben venuti in Growth 4, per poter accedere alle funzionalità dell'applicativo è necessario configurarlo.         Installazione di rete         Adesso è necessario indicare il percorso dei dati di rete.         \\ULTRABOOK\DatiCondivisi\Gruppo\       Cerca         La cartella deve già contenere almeno un utente registrato (file con estensione .user), in caso contrario si dovrà tornando alla pagina precedente selezionando Nuovo Gruppo di lavoro.                               |   |
| Growth 4 - build 00                  | D006 del 2017-05-27 09:22:52         Prima esecuzione Growth 4         Ben venuti in Growth 4, per poter accedere alle funzionalità dell'applicativo è necessario configurarlo.         Installazione di rete         Adesso è necessario indicare il percorso dei dati di rete.         \ULTRABOOK\DatiCondivisi\Gruppo\         Cerca         La cartella deve già contenere almeno un utente registrato (file con estensione .user), in caso contrario si dovrà tornando alla pagina precedente selezionando Nuovo Gruppo di lavoro.                              |   |
| Growth 4 - build 00                  | D006 del 2017-05-27 09:22:52         Prima esecuzione Growth 4         Ben venuti in Growth 4, per poter accedere alle funzionalità dell'applicativo è necessario configurarlo.         Installazione di rete         Adesso è necessario indicare il percorso dei dati di rete.         \ULTRABOOK\DatiCondivisi\Gruppo\       Cerca         La cartella deve già contenere almeno un utente registrato (file con estensione .user), in caso contrario si dovrà tornando alla pagina precedente selezionando Nuovo Gruppo di lavoro.                                |   |
| Growth 4 - build 00                  | D006 del 2017-05-27 09:22:52         Prima esecuzione Growth 4         Ben venuti in Growth 4, per poter accedere alle funzionalità dell'applicativo è necessario configurarlo.         Installazione di rete         Adesso è necessario indicare il percorso dei dati di rete.         \\ULTRABOOK\DatiCondivisi\Gruppo\         La cartella deve già contenere almeno un utente registrato (file con estensione .user), in caso contrario si dovrà tornando alla pagina precedente selezionando Nuovo Gruppo di lavoro.                                           |   |
| Growth 4 - build 00                  | 006 del 2017-05-27 09:22:52         Prima esecuzione Growth 4         Ben venuti in Growth 4, per poter accedere alle funzionalità dell'applicativo è necessario configurarlo.         Installazione di rete         Adesso è necessario indicare il percorso dei dati di rete.         \ULTRABOOK\DatiCondivisi\Gruppo\         La cartella deve già contenere almeno un utente registrato (file con estensione .user), in caso contrario si dovrà tornando alla pagina precedente selezionando Nuovo Gruppo di lavoro.                                             |   |
| Growth 4 - build 00                  | 006 del 2017-05-27 09:22:52         Prima esecuzione Growth 4         Ben venuti in Growth 4, per poter accedere alle funzionalità dell'applicativo è necessario configurarlo.         Installazione di rete         Adesso è necessario indicare il percorso dei dati di rete.         \ULTRABOOK\DatiCondivisi\Gruppo\       Cerca         La cartella deve già contenere almeno un utente registrato (file con estensione .user), in caso contrario si dovrà tornando alla pagina precedente selezionando Nuovo Gruppo di lavoro.                                 |   |
| Growth 4 - build 00                  | 006 del 2017-05-27 09:22:52         Prima esecuzione Growth 4         Ben venuti in Growth 4, per poter accedere alle funzionalità dell'applicativo è necessario configurarlo.         Installazione di rete         Adesso è necessario indicare il percorso dei dati di rete.         \ULTRABOOK\DatiCondivisi\Gruppo\         Cerca         La cartella deve già contenere almeno un utente registrato (file con estensione .user), in caso contrario si dovrà tornando alla pagina precedente selezionando Nuovo Gruppo di lavoro.         Indietro       Avanti |   |

| 🕎 Growth 4 - build 0006 de | ≥l 2017-05-27 09:22:52                                                                                   |  |
|----------------------------|----------------------------------------------------------------------------------------------------|--|
| G                          | Prima esecuzione Growth 4                                                                                |  |
| Beech                      | Ben venuti in Growth 4, per poter accedere alle funzionalità dell'applicativo è necessario configurarlo. |  |
| 0.07                       |                                                                                                    |  |
| Ab                         | biamo terminato                                                                                          |  |
| Da                         | questo momento potete utilizzare in assoluta sicurezza l'applicativo Growth 4                            |  |
|                            |                                                                                                    |  |
|                            |                                                                                                    |  |
|                            |                                                                                                    |  |
|                            |                                                                                                    |  |
|                            |                                                                                                    |  |
|                            |                                                                                                    |  |
|                            |                                                                                                    |  |
|                            |                                                                                                    |  |
|                            |                                                                                                    |  |
|                            |                                                                                                    |  |
|                            |                                                                                                    |  |
|                            |                                                                                                    |  |
|                            |                                                                                                    |  |
|                            | Fine                                                                                                    |  |
|                            |                                                                                                    |  |
|                            | Growth 4 - build 0006 del 2017-05-27 09:22:52 - by Weboriented                                           |  |

À questo punto la postazione di lavoro è configurata per essere utilizzata da uno qualsiasi dei partecipanti al Gruppo di lavoro.